## 網卡 Client 模式 設定教學

需求用途:使用端無線接收周遭可使用的開放訊號使用,可直接接單一台電腦上網, 也可先串接無線 AP 後,另外提供無線/有線環境給多台電腦/手機上網。

連接設定:從 POE 供電的 LAN 埠接上網路線,再接到電腦網卡 RJ-45 網路孔設定。 設定步驟:

1. 設定電腦內建網卡為手動 IP 位置,才能跟易天納裡面的裸板 AP 溝通設定。

桌上/筆記電腦設定步驟(Win XP):【開始】→【控制台】→【網路連線】按2下
→【區域連線】按右鏈→選【內容】→下拉式選單選【TCP/IP】→選【內容】→
選【手動 IP】→輸入 IP【192.168.2.254】,子網路遮罩【255.255.255.0】→【確定】。
備註: AP 預設值為 192.168.2.1,輸入手動 IP 位置時,不能都預設值一樣 IP 會衝突。

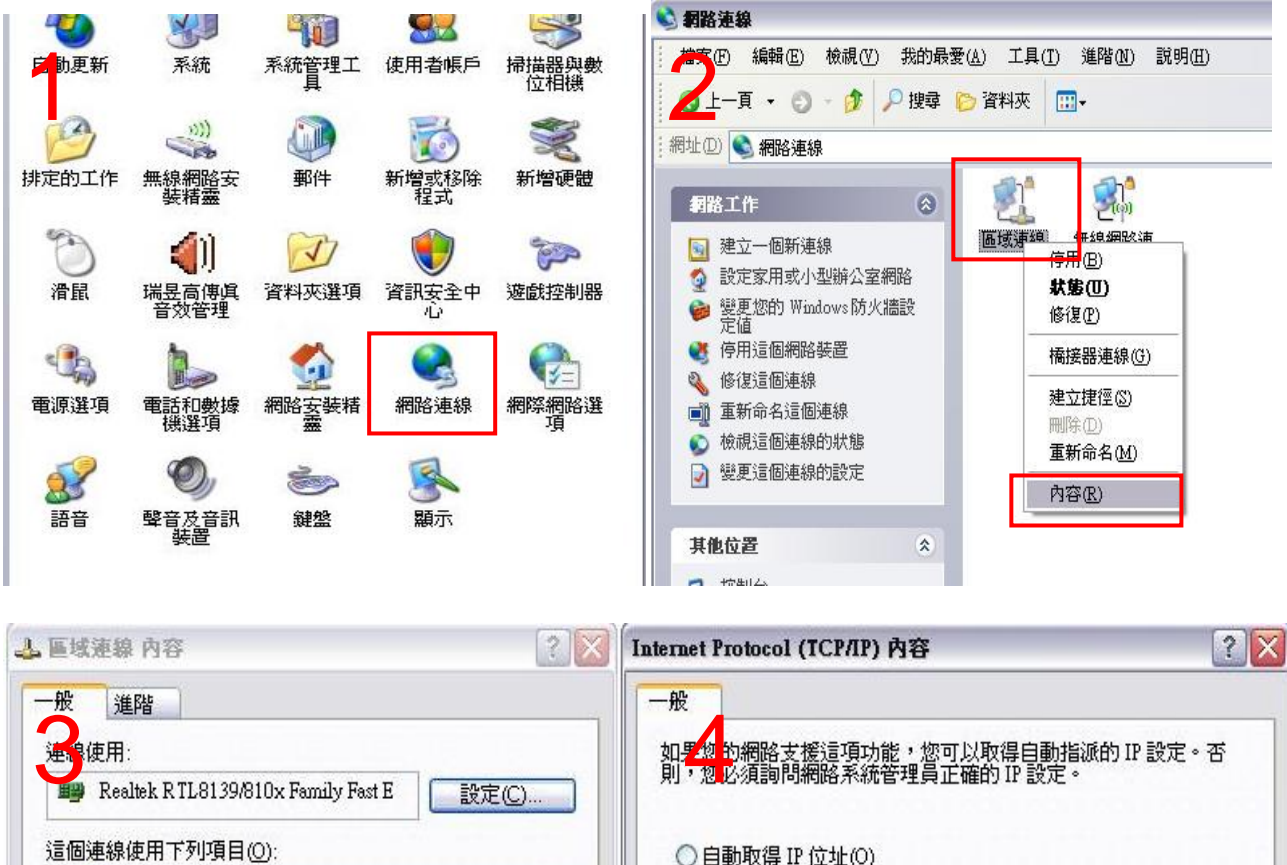

| 這個連線使用下列項目(Q):                                                                                 | ○自動取得 IP 位址(○)                                       |                                          |
|------------------------------------------------------------------------------------------------|------------------------------------------------------|------------------------------------------|
| GoS Packet Scheduler      AEGIS Protocol (IEEE 802.1x) v3.7.5.0      Thtemet Protocol (TCP/IP) | -•• 使用下列的 IP 位址(3):<br>IP 位址(1):<br>子網路遮罩(11):       | 192 . 168 . 1 . 1<br>255 . 255 . 255 . 0 |
|                                                                                                | 預設閘道(型):                                             | <u> </u>                                 |
| 描述<br>傳輸控制通訊協定/網際網路通訊協定 (TCP/IP)。這是預<br>設的廣域網路通訊協定,提供不同網路之間的通訊能<br>力。                          | ●自動取得 DNS 伺服器位式<br>●使用下列的 DNS 伺服器位<br>慣用 DNS 伺服器(2): | 止(B)<br>立址(E):                           |
| ]連線後,在通知區域內顯示圖示(W)                                                                             | 其他 DNS 伺服器(A):                                       |                                          |
| 一在這個連線只有有限連線或沒有連線能力時通知我(M)                                                                     |                                                      | 〔 進階(♡)                                  |
| 確定取消。                                                                                          |                                                      | 確定 取消                                    |

2. 桌上/筆記電腦設定步驟(Win 7 系統): 【開始】→【控制台】→【檢視網路狀態及工作】→
→【變更介面卡設定】→【區域連線】按右鍵→【內容】→【第 4 版 TCP/IPv4】→【內容】→
選【手動 IP】→輸入 IP【192.168.2.254】, 子網路遮罩【255.255.255.0】→【確定】。
備註: AP 預設值為 192.168.2.1, 輸入手動 IP 位置時, 不能都預設值一樣 IP 會衝突。

| ○○- □ , 控制台 ,                                    |                                       |
|--------------------------------------------------|---------------------------------------|
| 調整電腦設定                                           | 控制台首頁檢視您                              |
| 条統及安全性<br>檢閱您的電腦狀態<br>備份電腦<br>找出問題並修復            | 管理無線網路<br>變更介面卡設定<br>變更進階共用設定         |
| 網路和網際網路<br>撞視網路狀態及工作<br>選擇家用群組和共用選項              | ————————————————————————————————————— |
| 硬體和音效<br>檢視裝置和印表機<br>新增裝置<br>連接到投影機<br>調整常用的行動設定 |                                       |
| 程式集 解除安裝程式                                       | 變更網路                                  |

|                                |            | 網際網路通訊協定第 4 版 (TCP/IPv4) - 內容                            |
|--------------------------------|------------|----------------------------------------------------------|
| 신지 수 동독자 이는 다 나는 다 신전 나는 방부 대표 |            | 一般                                                       |
| 組合管理 ▼ 停用這個網路裝置                | 彩動這個建線 里新商 | 如果您的網路支援這項功能,您可以取得自動指派的 IP 設定。否则,你必须逾期網路多統管理員正確的 IP 設定。否 |
| 「二」 區域連線                       | 無線網路 無線網路  |                                                          |
| 無法辨識的網路                        | WIFI-Lin   | ○ 自動取得 IP 位址(0)                                          |
| Broadcom NetLink (TN 👸         | 停用(B)      | ○ 使用下列的 IP 位址(S):                                        |
|                                | 狀態(U)      | IP 位址(I): 192.168.1.34                                   |
|                                | 診斷の        | 子網路總罩(U): 255.255.255.0                                  |
|                                |            | 預設閘道(D):                                                 |
| 8                              | 橋接器連線(G)   | ● 自動取得 DNS 伺服器位址(B)                                      |
|                                | 建立捷徑(S)    | ◎ 使用下列的 DNS 伺服器位址(E):                                    |
| (h)                            |            | 慣用 DNS 伺服器(P):                                           |
|                                | 前所(し)      | 其他 DNS 伺服器(A):                                           |
|                                | 里新命谷(M)    |                                                          |
| 9                              | 內容(R)      | □ 結束時確認設定(L) 進階(♥)                                       |
|                                |            |                                                          |
|                                |            |                                                          |

3. 開啟 IE 流覽器在網址列輸入: 192.168.2.1 ,開始進入無線 AP 設定畫面。

ſ

WPS

開始頁面→選左測【Basic Settings】→ Mode 模式改成網卡模式【Client】→ 完成【Apply Changes】→完成【Reboot Now】→倒數 50 秒設定。

若離接收端中間遮蔽物體太多,Band可改成【802.11B+G】,速度慢但功率接收較強。

| e htt p://192.168.1.2                                                                                                    | 54/home asp                                                                                                    | ×0×Q                                                                                                    | 海尼可無線網路設備線上                                                                                                    | 精                                                                                                    |
|----------------------------------------------------------------------------------------------------|----------------------------------------------------------------------------------------------------|----------------------------------------------------------------------------------------------------|----------------------------------------------------------------------------------------------------|----------------------------------------------------------------------------------------------------|
|                                                                                                    | WLAN Acce                                                                                                    | ess Point                                                                                                    |                                                                                                    |                                                                                                    |
| <ul> <li>Site contents:</li> <li>Asistente de Configurad</li> <li>Modo de Operaci確n</li> <li>Basic Settings</li> <li>Advanced Settings</li> <li>Security</li> <li>Access Control</li> <li>WDS settings</li> <li>Site Survey</li> <li>WPS</li> <li>Schedule</li> <li>TCP/IP Settings</li> <li>Firewall</li> <li>QoS</li> </ul> | Wireless Ba<br>This page is used to confi<br>Access Point. Here you n<br>Disable Wireless<br>Band:<br>Mode:<br>Network Type:<br>SSID:<br>Channel Width:                                  | sic Settings<br>gue the parameters for winay change wireless encryp<br>ss LAN Interface<br>2.4 GHz (B+G+N) •<br>Client •<br>Infrastructure •<br>RTK 11n AP | reless LAN clients which ma<br>ption settings as well as wirel                                                                                                    | y connect to you<br>ess network para                                                                                                    |
| Management                                                                                                    | Control Sideband:<br>Channel Number:<br>Broadcast SSID:<br>WMM:<br>Data Rate:<br>Associated Clients:<br>Enable Mac Clients:<br>Enable Universion<br>SSID of Extended In<br>Apply Changes | Upper  Auto Enabled Enabled Auto Show Active Clie Show Active Clie cone (Single Ethernet Cosal Repeater Mode (Active face: Reset                           | nts<br>Zlient)<br>:ting as AP and client sin                                                                                                    | multaneouly)                                                                                                    |
| € Realtek ₩LΔN ΔP Webserver - Window                                                                                                    | s Internet Explorer                                                                                                    |                                                                                                    | 🏉 Realtek WLAN AP Webserver                                                                                                    | - Windows Internet Explorer                                                                                                    |
| ◆ 我的最爱<br>◆ 我的最爱<br>● Realtek WLAN AP Websor<br>● Stite contents:<br>● Setup Wizard<br>● Operation Mode<br>● Basic Settings<br>● Advanced Settings<br>● Advanced Settings<br>● Access Control<br>● WDS settings                                                                                                    | ver<br>AN Access Poin<br>inge setting successfully!<br>r changes have been saved. T<br>i can reboot now, or you can of<br>eboot Now Reboot Later                                         | 11<br>The router must be reboot<br>continue to make other cl                                                                                               | ◆ 使 http://192.168.1.2<br>◆ 我的最爱 使 Realleck WLAN<br>● Realleck WLAN<br>● Contents:<br>● Setup Wizard<br>● Operation Mode<br>● Wireless<br>● Basic Settings<br>● Advanced Settings<br>● Advanced Settings<br>● Advanced Settings<br>● Advanced Settings<br>● Advanced Settings<br>● Advanced Settings<br>● Security<br>● Access Control<br>● WDS settings | 54'home seg<br>AP Webserver<br>WLAN Access Point<br>Change setting successfully!<br>Do not turn off or reboot the Device during this time.<br>Please wait 15 seconds |

Site Survey

WPS

開始掃瞄使用端易天納周遭各訊號強度及加密情況:
 易天納是搭配指向天線,需要自行調整不同角度方位,以搜尋到最佳的強度再固定方位。

選左測【Site Survey】→按下掃瞄按鈕【Site Survey】→出現各訊號強度及加密情況 →選擇加入可使用網路【o】→下一步→

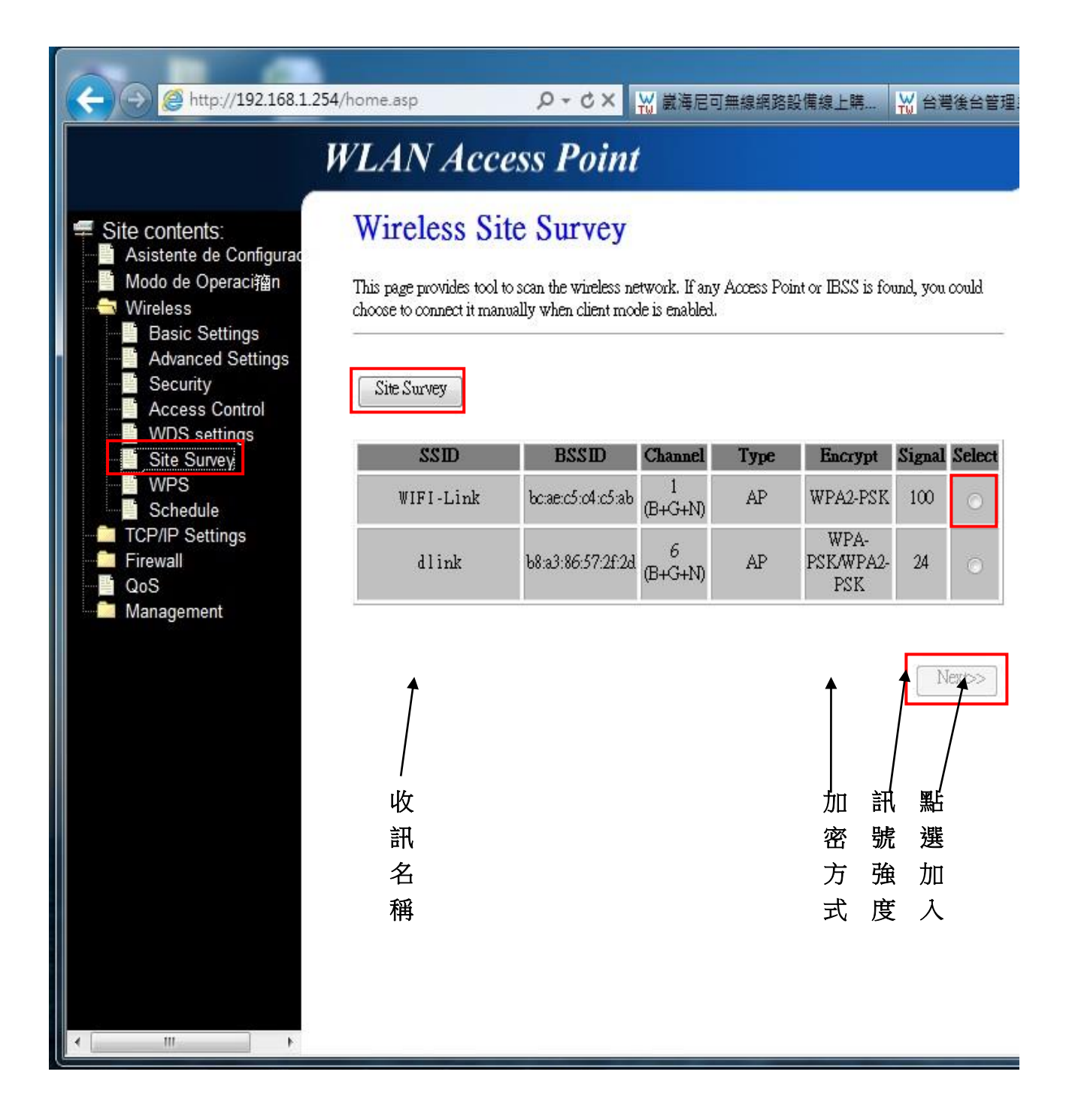

如上圖,選擇了【WIFI-Link】訊號名稱→在 Pre-Shared Key 輸入【金鑰密碼】 →完成【Connect】→【OK】→ 選左測【Basic Settings】→看原先的 SSID 已改成【WIFI-Link】,這樣才算完成。 (若沒更改到 SSID 名稱,金鑰密碼請再確認)

| ← → @ http://192.168.1.2                                                                                                    | 54/home.asp 🧳                                                                                                 | ♀ ♂ × ₩ 歳海尼可無線網路設備線上購… ₩                                                                                             | / 台灣很    |
|----------------------------------------------------------------------------------------------------|----------------------------------------------------------------------------------------------------|----------------------------------------------------------------------------------------------------|----------|
|                                                                                                    | WLAN Access                                                                                                   | s Point                                                                                                    |          |
| <ul> <li>Site contents:</li> <li>Asistente de Configurad</li> <li>Modo de Operaci籀n</li> <li>Wireless</li> <li>Basic Settings</li> </ul>       | Wireless Site S<br>This page provides tool to scan<br>choose to connect it manually v                         | <b>Survey</b><br>n the wireless network. If any Access Point or IBSS is found<br>when client mode is enabled.        | l, you o |
| Advanced Settings<br>Security<br>Access Control<br>WDS settings<br>Site Survey<br>Schedule<br>TCP/IP Settings<br>Firewall<br>QoS<br>Management | Encryption: WPA2 -<br>Authentication Mode:<br>WPA2 Cipher Suite:<br>Pre-Shared Key Format:<br>Pre-Shared Key: | <ul> <li>Enterprise (RADIUS)</li> <li>Personal (Pre-Shared</li> <li>TKIP</li> <li>AES</li> <li>Passphrase</li> </ul> | l Key)   |

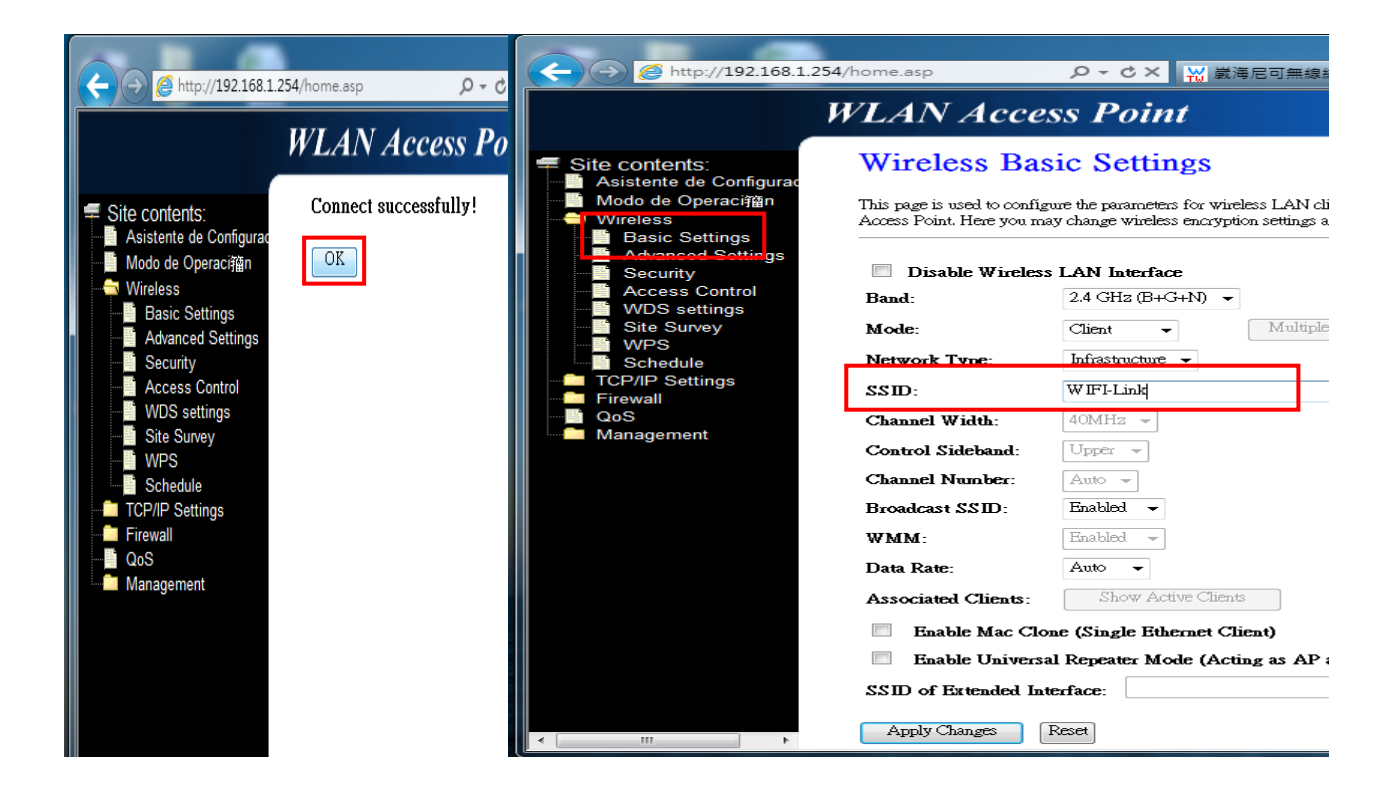

## 6.設定 DHCP 關閉,接收對方提供的 IP 位置連線上網: 選左測【TCP/IP Settings】→【LAN Interface】→ DHCP 選擇關閉【Disabled】→ 完成【Apply Changes】→完成【Reboot Now】→倒數 50 秒設定。

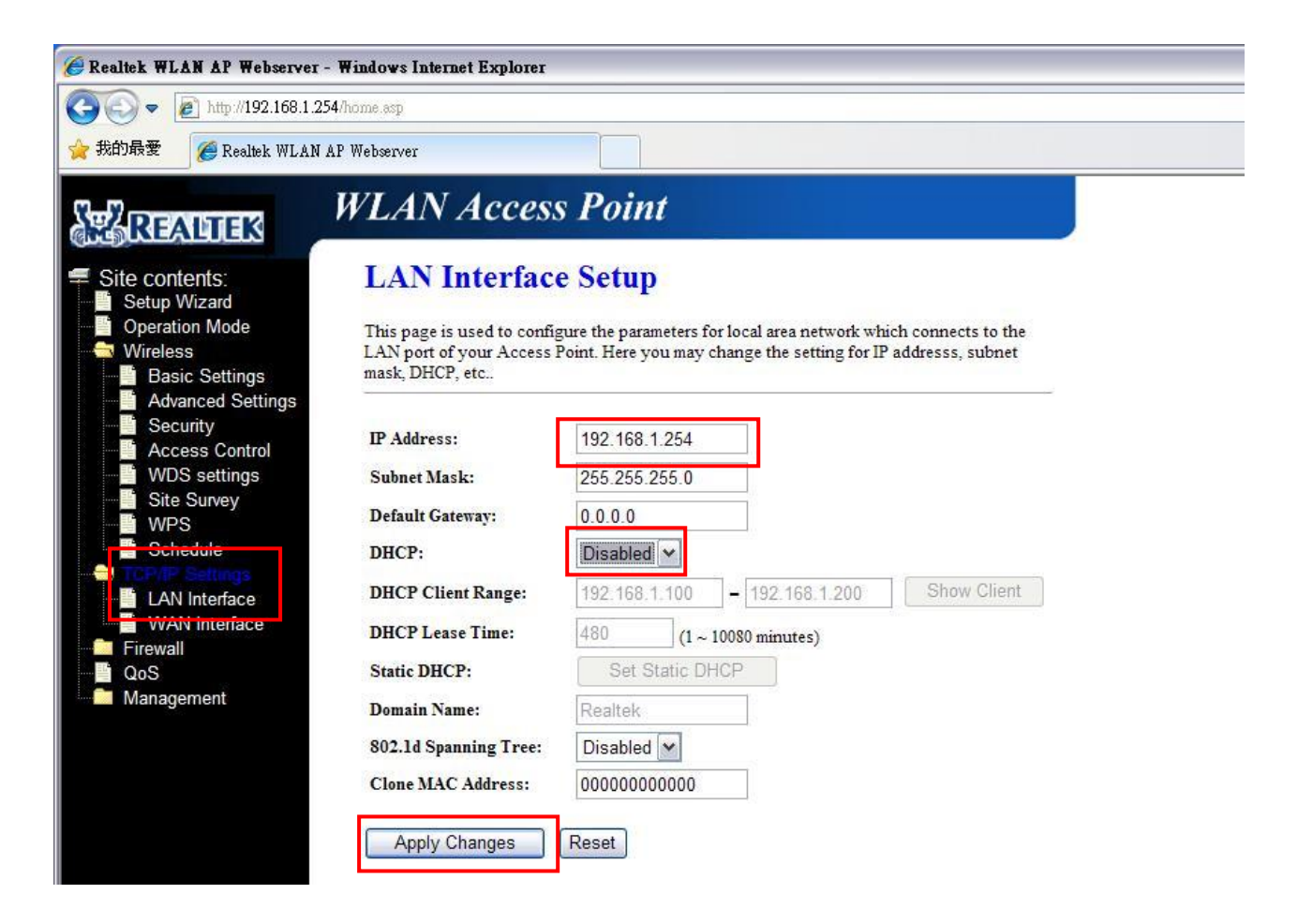

7. 選左測【Operation Mode】→點選【Wireless ISP】→完成【Apply Changes】→倒數 50 秒

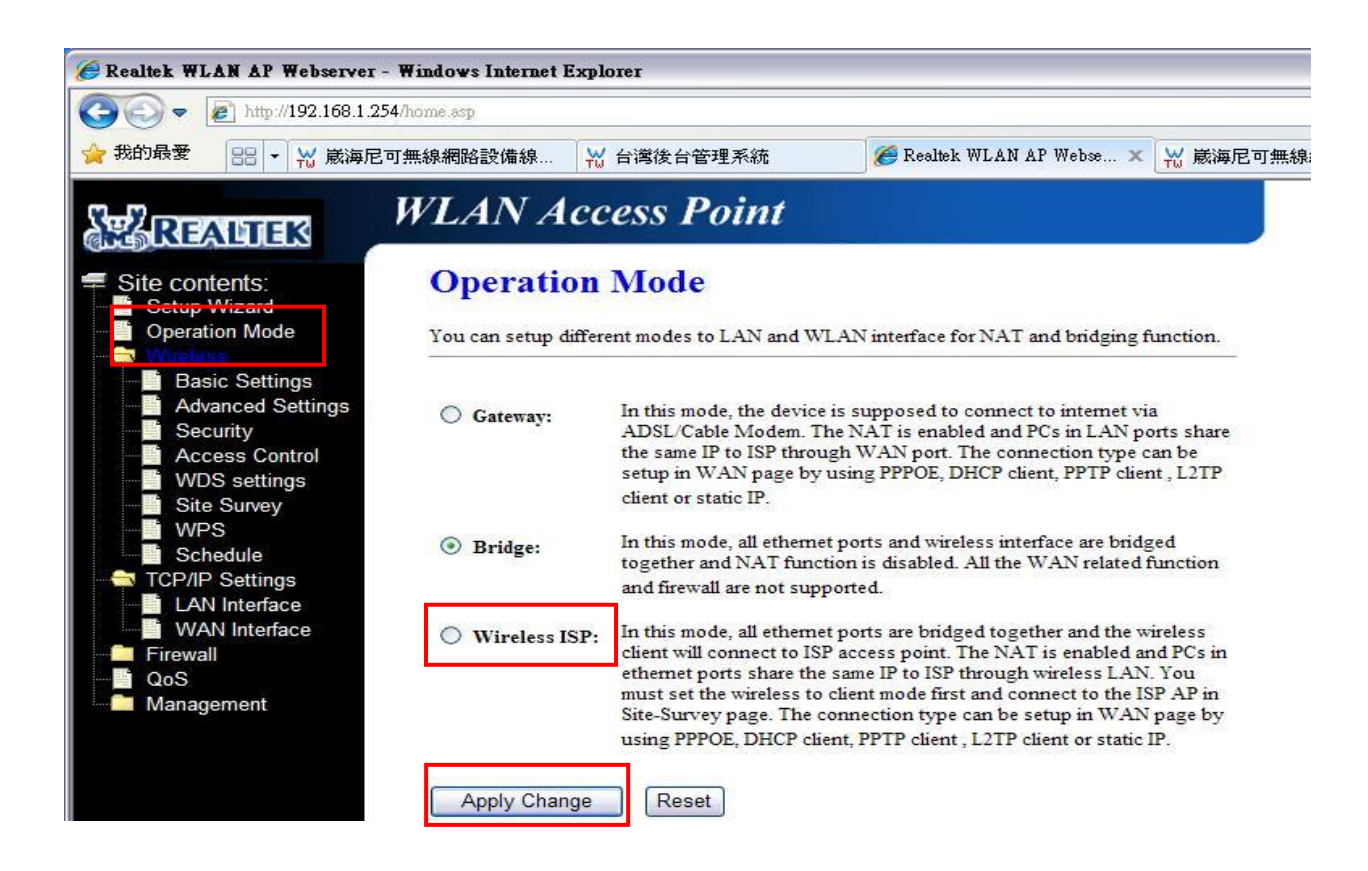

8. 網卡 Client 模式設定已完成。

請記得要把電腦先前已改過的設定【區域連線】,再改為自動取得 IP 位置。

請再重覆第1或第2個動作,更改內建網卡為自動 IP 位置:

桌上/筆記電腦設定步驟(Win XP): 【開始】→【控制台】→【網路連線】按2下
→【區域連線】按右鍵→選【內容】→下拉式選單選【TCP/IP】→選【內容】→
選【自動取得 IP 位置】→【確定】。

桌上/筆記電腦設定步驟(Win 7 系統): 【開始】→【控制台】→【檢視網路狀態及工作】→
→【變更介面卡設定】→【區域連線】按右鍵→【內容】→【第 4 版 TCP/IPv4】→【內容】→
選【自動取得 IP 位置】→【確定】。

| 资 其他設定 ·                     |                                          |
|------------------------------|------------------------------------------|
| 果您的網路支援這項功能,<br>,您必須詢問網路系統管理 | 怒可以取得自動指派的 IP 設定。否<br>員正確的 IP 設定。        |
| • 自動取得 IP 位址(0)              |                                          |
| ○使用下列的Ⅱ位址③:                  |                                          |
| IP 位址(I);                    | 2 2 2                                    |
| 子網路遮罩(凹):                    | 14 14 14 14 14 14 14 14 14 14 14 14 14 1 |
| 預設閘道(D):                     | _ = E 8                                  |
| ◯ 自動取得 DNS 伺服器位切             | i⊧®)                                     |
| ●使用下列的 DNS 伺服器(              | 立址(E):                                   |
| 慣用 DNS 伺服器(P):               |                                          |
| 其他 DNS 伺服器(A):               |                                          |
|                              | (進階(\)                                   |
|                              |                                          |

崴海尼可科技 製 如有問題請撥打

服務專線:06-2523801、06-2522549